## Kostal invertterien päivitys

- 1. Kirjaudu sisään Kostalin Solar Portaliin omilla tunnuksillasi, johon aurinkovoimalasi on liitetty.
- 2. Klikkaa etusivulta kohtaa "Update".
- 3. Tämän jälkeen sivulla pitäisi lukea sinisessä laatikossa pienellä "The latest version can be downloaded here".
- 4. Klikkaa kohdasta "here" ladataksesi päivityslinkin tietokoneellesi.
- 5. Klikkaa Kostal Solar Portalin samasta "Update" näkymästä kohtaa "Select update file...".
- 6. Valitse tiedostoista kohdassa 4. lataamasi päivitystiedosto.
- 7. Klikkaa kohdasta "Run".
- 8. Odota latauksen valmistumista ja valitse invertterin uudelleenkäynnistys, kun sivu sitä pyytää.
- ✓ Jatkossa voit samasta "Update" kohdasta Kostalin Solar Portalista valita päivitykset automaattiseksi (Automatic updates), jolloin invertteri pitää itse päivitykset ajan tasalla.
- ✓ Ongelmatapauksissa voit olla yhteydessä Heleniin laittamalla sähköpostia osoitteeseen <u>aurinkoenergia@helen.fi</u>.

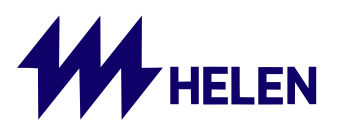